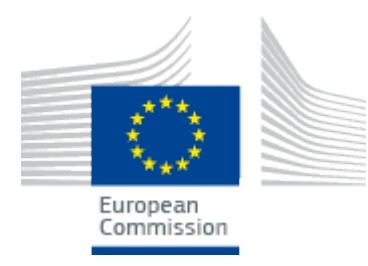

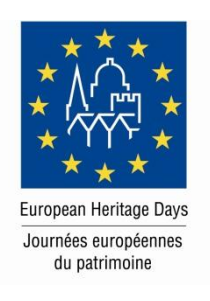

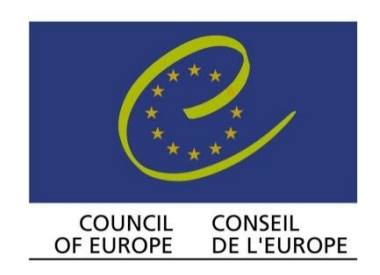

DGII/PAT/JEP(2013)UsersManual 5 September 2013

## EUROPEAN HERITAGE DAYS A joint action of the Council of Europe and the European Union

# **EHD Communications Platform**

**User's Manual** 

For internal use only (copy for National Coordinators)

#### INTRODUCTION

The European Heritage Days are the most widely celebrated participatory cultural event shared by millions of citizens of Europe. The Council of Europe launched the initiative in 1985, and in 1999 was joined by the European Union to create the joint action which has continued up to the present day.

Held in September each year, EHD events take place in the 50 countries party to the European Cultural Convention. The EHDs are organised on a national basis reflecting the fact that, for the most part, responsibility and management of heritage is still largely national and subject to the principle of subsidiarity. National Coordinators, nominated in each participating state, take responsibility for the development, management, promotion and marketing of national events.

#### The EHDs Communications Platform

The National Coordinators use national web sites to promote the activities implemented in their country; they focus on national media and tourism strategies to bring people to the events. At the present time, the NCs do not have any tools to develop new audiences in other European countries and to work in a consistent manner with colleagues from other countries on common themes, events or communication strategies. At the same time, European audiences do not have a platform bringing all the information together, allowing them to see links between what is being done in various countries and regions.

A key element of the EHDs communication strategy is to develop a communications platform. Such a platform has been proposed at different times, but it has only been over the last two years that preparatory work has been undertaken to realise it. A composite for the platform was discussed by the NCs at a meeting in December 2011. On the basis of the positive response, the EU and the CoE agreed to engage a budget for the development of the platform and to fully engage the NCs in the process every step of the way. It was also understood that for such an ambitious platform to be a success, it would have to be phased in with a monitored development over two years.

The first stage of development iteration of the Platform requires guided development and a step-by-step upload of EHD events from 13 countries. The countries were selected during the selection period before the NCs Planning Meeting in February 2013. The NCs will be assisted with the technical upload of their events during the March-August period.

The Platform was launched in September 2013 during the second Official Launch of the EHDs events in 2013.

This user manual is created as a quick help for using backend of the online web portal. For any additional questions, please contact your web administrator on jelena.mocevic@coe.int .

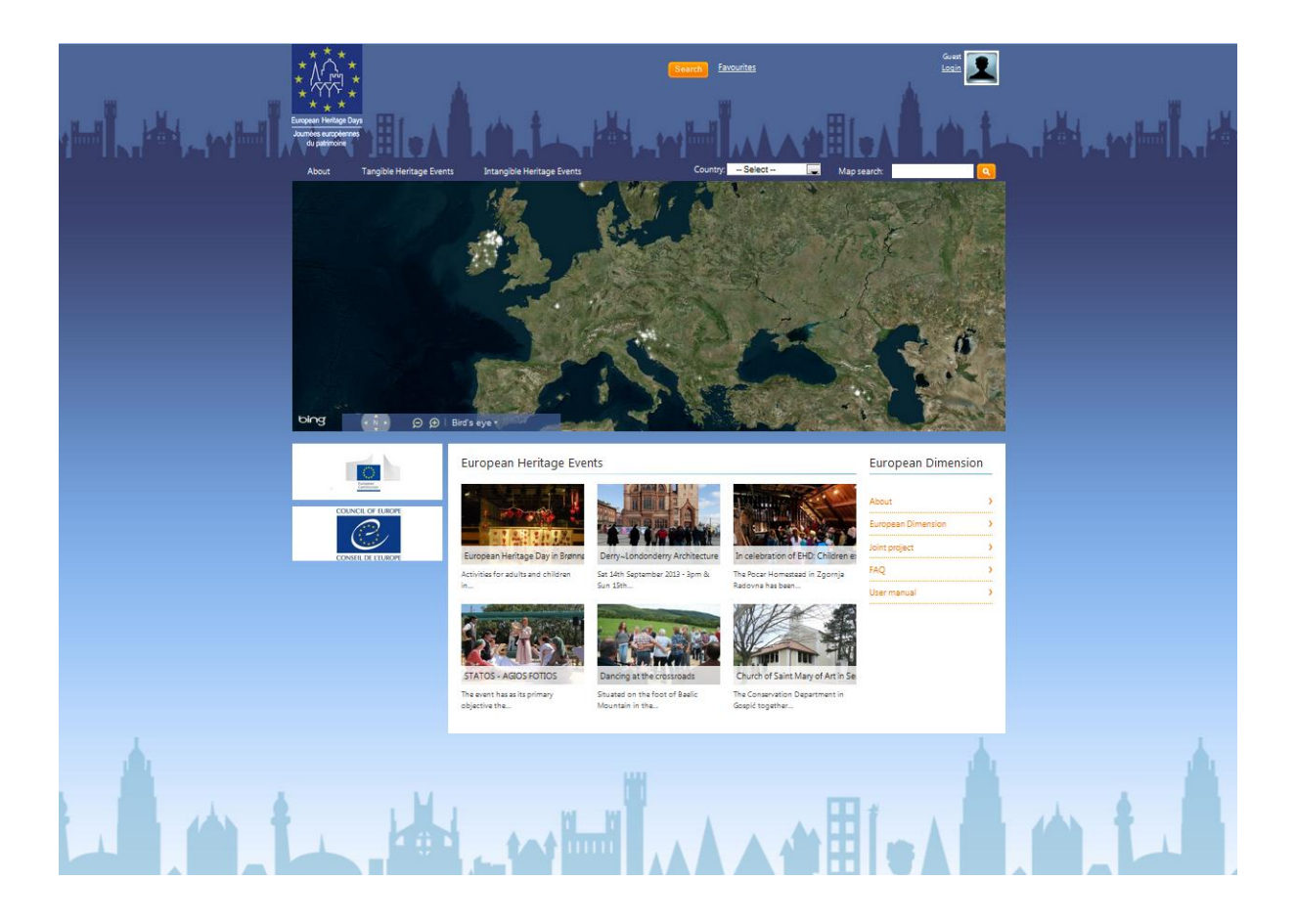

www.europeanheritagedays.com

#### <u>LOGIN</u>

Open your favourite web browser and type in web address: <u>www.europeanheritagedays.com</u> in the address bar. The European Heritage Days web portal home page opens. You can login to your account by clicking "Login" button in the upper right corner of the page.

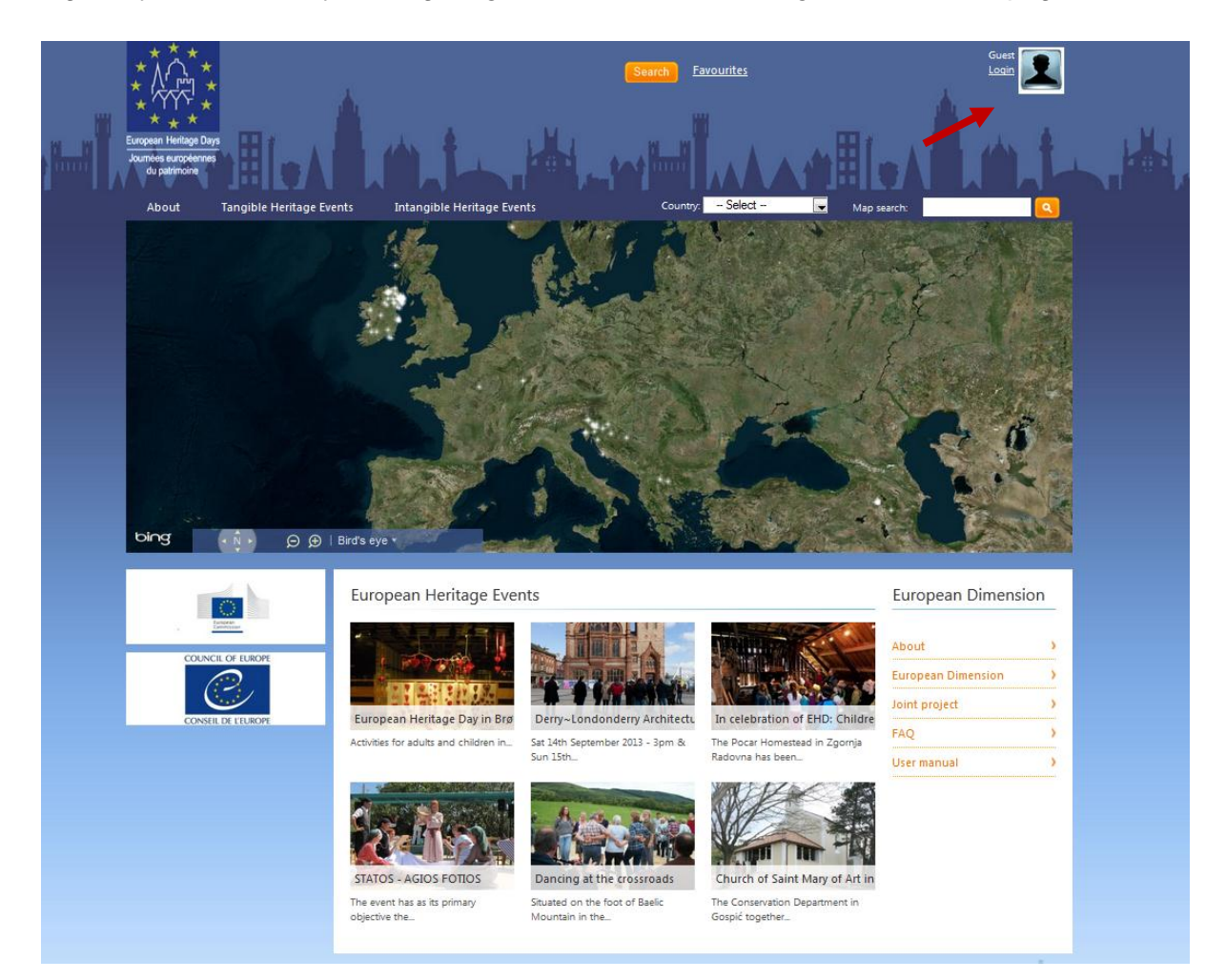

Enter your email address and password in the appropriate text fields in the popup window and click LOGIN.

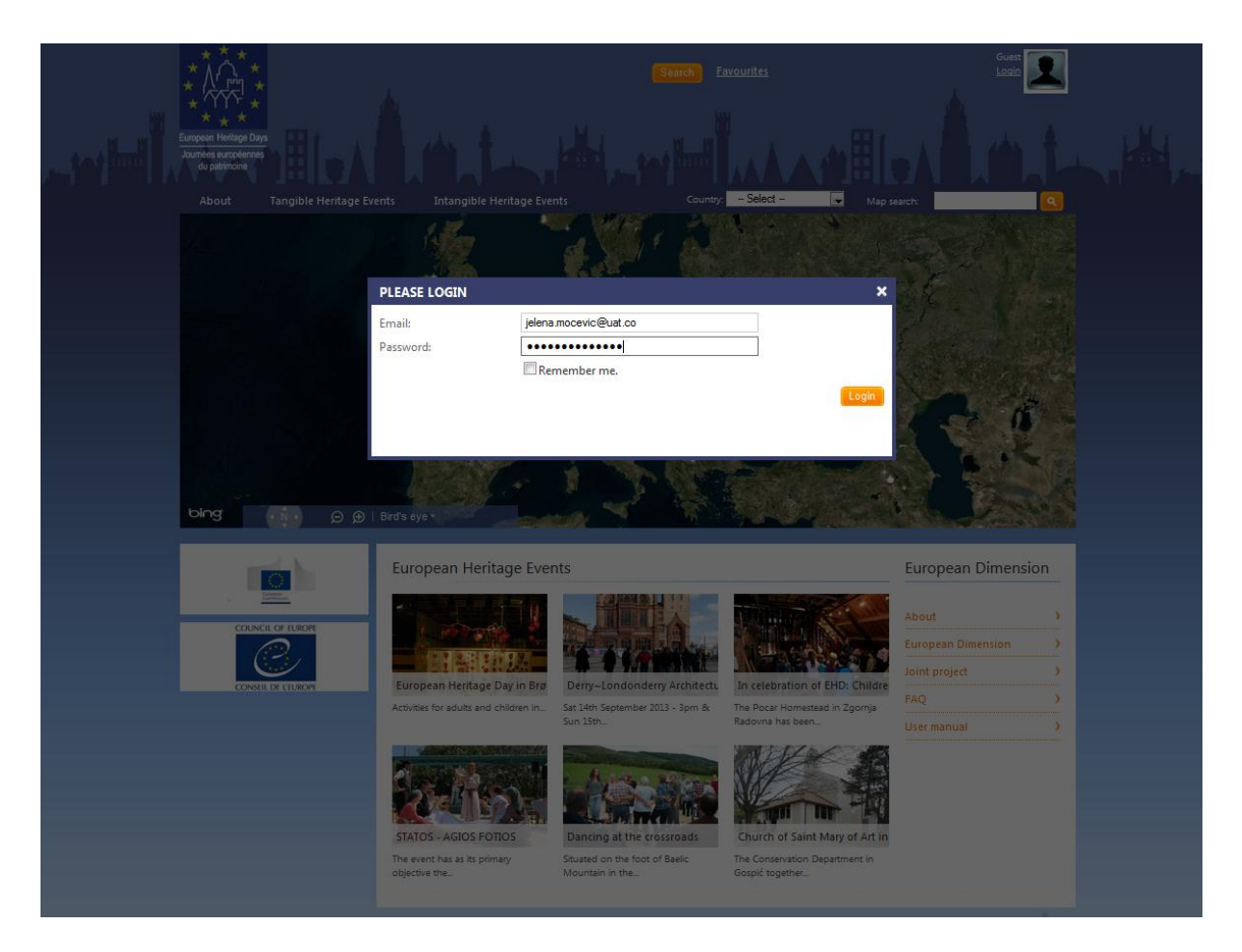

*Note*: if you don't have an email address and/or password, or you have problems with logging in, please contact your web site administrator.

#### USER ACCOUNT

After logging in, you are taken on the user account home page, where you can see all of the tools for managing your account and its elements in the main part of the screen, and user information with "Edit profile" button on the left side.

With "Edit profile" button you can edit your first and last name, add/remove picture and change your password. *Note*: if you change your password, make sure you remember it. If you forget your password, please contact jelena.mocevic@coe.int for a new one.

| European Hentage Days<br>Journee surgements       | Search Events Locations Community Eavourites Educations<br>Add an event Events Lices Moderation Community Your County |   |
|---------------------------------------------------|----------------------------------------------------------------------------------------------------|---|
|                                                   | Events Users Moderation Community Your Country                                                                        |   |
| National Coordinator                              | Published (0) Draft (0)                                                                                               |   |
| Bosnia and Herzegovina<br>Your events:            | Your Published Events Add new even                                                                                    |   |
|                                                   |                                                                                                    | - |
|                                                   | Find: Search                                                                                                    |   |
| A CARAGE                                          | There is no heritage event to display.                                                                                |   |
| The second                                        | The carlo heritage event to dispus                                                                                    |   |
| CAMER SOLAR                                       |                                                                                                    |   |
|                                                   |                                                                                                    |   |
| e 20 6 Mikoristi Geportis<br>Insportuti zy di MAS |                                                                                                    |   |
| Your community:                                   |                                                                                                    |   |
| test 1 🖉                                          |                                                                                                    |   |
| Bos 1 🖉                                           |                                                                                                    |   |
| Edin Veladzic 🖗                                   |                                                                                                    |   |
| Swe 1 🕊                                           |                                                                                                    |   |
| Fra 1 🜌                                           |                                                                                                    |   |
| Aze 1                                             |                                                                                                    |   |
| Moil                                              |                                                                                                    |   |
| Grei                                              |                                                                                                    |   |
| Kaz 1                                             |                                                                                                    |   |
| NUL 1                                             |                                                                                                    |   |
|                                                   |                                                                                                    |   |
|                                                   |                                                                                                    |   |
|                                                   |                                                                                                    |   |
|                                                   |                                                                                                    |   |
|                                                   |                                                                                                    |   |
|                                                   |                                                                                                    |   |
|                                                   |                                                                                                    |   |
|                                                   |                                                                                                    |   |
|                                                   |                                                                                                    |   |

The five buttons in the main part of the screen: "Events", "Users", "Moderation", "Community" and "Your country" are your tools, and will be explained in more details below.

#### YOUR COUNTRY

When adding content on your profile, first you want to do is to set the main page of your country. This can be done by clicking on the button, "Your country". Your National coordinator account is already added to your country, so you should see its name at the beginning of the next page. If you don't see the name of your country, please contact your web site administrator.

| * * * * * * * * * * * * * * * * * * *                                                          | A.L.               | Events / Locations Community Faxourities | na Mocavic<br><u>Sdř profile</u><br>Logaut<br>Your Country |  |
|------------------------------------------------------------------------------------------------|--------------------|------------------------------------------|------------------------------------------------------------|--|
| Jelena MoceVIC<br>National Coordinator                                                         | Bosnia and Herzego | ovina                                    | View >                                                     |  |
| Bosnia and Herzepovina<br>Your events:                                                         | Main media:        | Upload file      Embed video  Name:      |                                                            |  |
| test 1<br>Bos 1<br>Edin Veladzic<br>Swe 1<br>Fra 1<br>Aze 1<br>Mol 1<br>Gre 1<br>ha 1<br>Kaz 1 | Description:       | Test description                         |                                                            |  |
|                                                                                                | More info:         | Test more info                           |                                                            |  |
|                                                                                                |                    |                                          | Updatel                                                    |  |
|                                                                                                |                    |                                          |                                                            |  |

Below that, you can add/edit basic information that will be displayed on your country page:

- Main media: if you choose to upload a file for the main media, click on the "Browse" button and choose a media file from your computer. The file can be either a picture (in .jpg or .png format), or a video file (in .mp4 H264+AAC format, not larger than 50MB). In addition, you can embed code for external vide from another web site, like <u>www.youtube.com</u>. If the file is in the right format, you will see the line in green. If not, the field will be red (please see the picture below). Name of the media can be added as well.
- Description: here you can add some basic information and description about your country, as text (e.g. your annual theme).
- More info: this text field can take some additional information, if needed (e.g. something about your organisation or your contact details).

| Firefox 🔻 | 🗲 Member   Country                                                                                                    | +            |                                                                                                    |          |
|-----------|----------------------------------------------------------------------------------------------------|--------------|----------------------------------------------------------------------------------------------------|----------|
|           | Europeen Heritage Days<br>Journess europennes<br>du patrimone                                                                                                    | A.m.t        | Events / Locations Community Eavourites Test 1<br>Add an event<br>Events Moderation Community Your C                       | iountry  |
|           | Test 1<br>National Coordinator                                                                                                    | Georgia      | N                                                                                                    | /iew >   |
|           | Georgia<br>Your events:                                                                                                    | Main media:  | ◉ Upload file <sup>©</sup> Embed video                                                                                     |          |
|           |                                                                                                    |              | Pl_coe-settings/desktop/Screenshot 1 EHD Browse_<br>Image file format: .jpg, .png<br>Video file format: .mp4 (H.264 + AAC) |          |
|           | Official and the second second | Description: | Test 1                                                                                                    | F        |
|           | Alb 1                                                                                                    |              |                                                                                                    |          |
|           | Belg 1 🖉                                                                                                    |              |                                                                                                    | .4       |
|           | Spa 1<br>Frene Hadjisavva<br>Nada Andonovska<br>Mol 1<br>Tur 1                                                                                                    | More info:   | Test 2                                                                                                    |          |
|           | kel •                                                                                                    |              |                                                                                                    | ↓        |
|           |                                                                                                    |              |                                                                                                    | Update!  |
|           |                                                                                                    |              | uu                                                                                                    | <u>.</u> |

If everything looks OK, click on the "Update" button at the bottom of the page, and "OK" in the next popup window.

|                                     |                                  | Georgia                |                                                                                            | View > |
|-------------------------------------|----------------------------------|------------------------|--------------------------------------------------------------------------------------------|--------|
|                                     |                                  | Main media:            | ◉ Upload file ◎ Embed video                                                                | 1      |
|                                     | Are y                            | you sure you want to s | save changes? These changes will be applied to the public page of your contry immediately. | 1      |
|                                     |                                  |                        | OK Cancel                                                                                  |        |
|                                     |                                  |                        |                                                                                            |        |
| arcadi Ge<br>Gouritaay<br>r Garagad | argantian<br>di NASA<br>tias Sio |                        |                                                                                            |        |

You can click on the "View" button in the upper right corner and you will be taken to the Portal's home page with your country in focus on the map, and your picture and info you just added under it. If you are not satisfied with something, just click on the "Events/Locations" at the top and on "Your country" again, where you can edit this information.

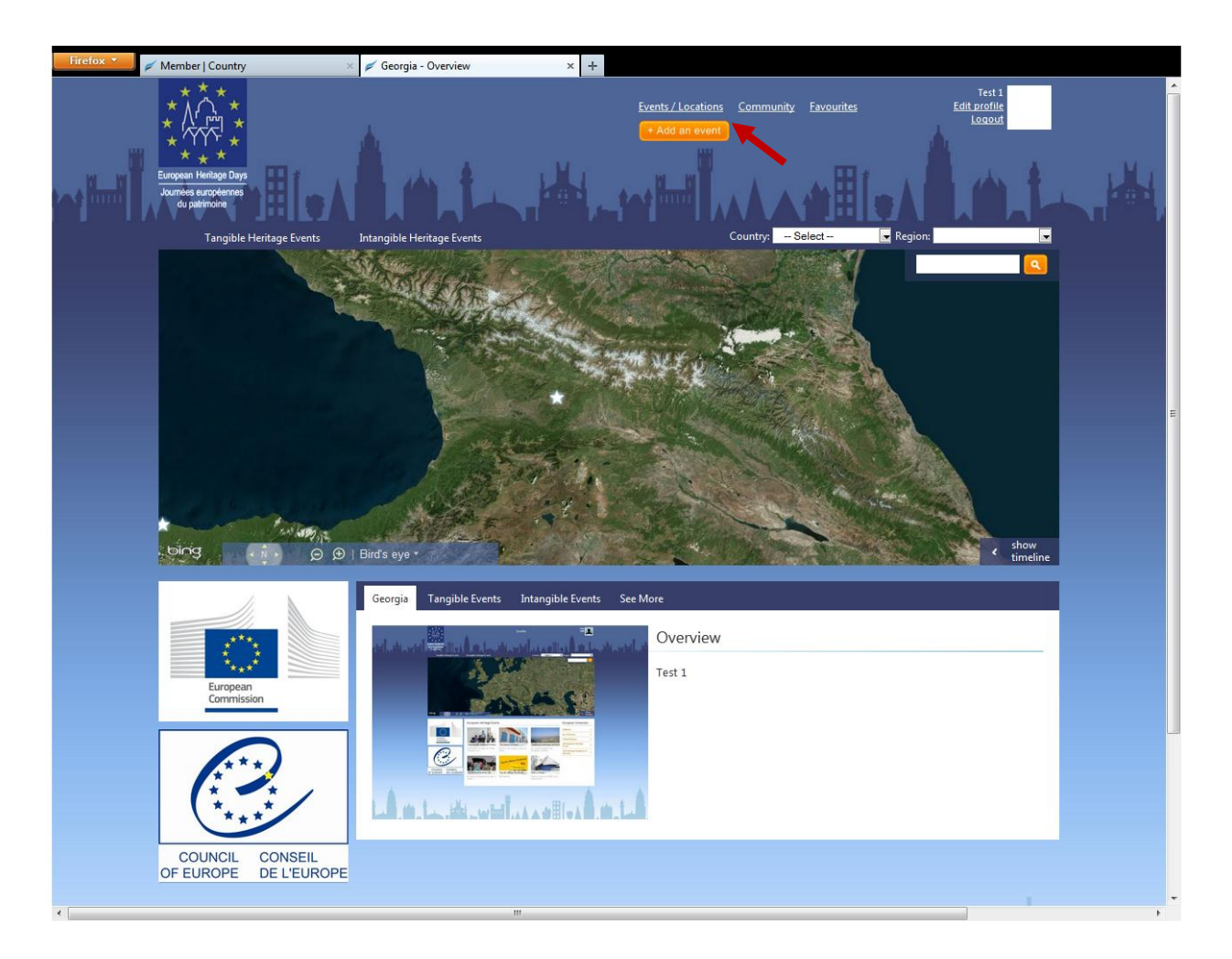

### **EVENTS**

After adding info about your country, you can start adding events, under "Events" button. On this page, you can see "Published" events (that are finished and published on the map) and "Drafts" (not finished events and not published jet).

When you add your first event, as soon as you click save in the first basic details tab, the event will be saved as draft. You can come back at any time and edit/add more information before publishing. Note: the star on the front page will appear only after publishing an event.

This user manual is created as a quick help for using backend of the online web portal. For any additional questions, please contact your web administrator on <u>jelena.mocevic@coe.int</u>.

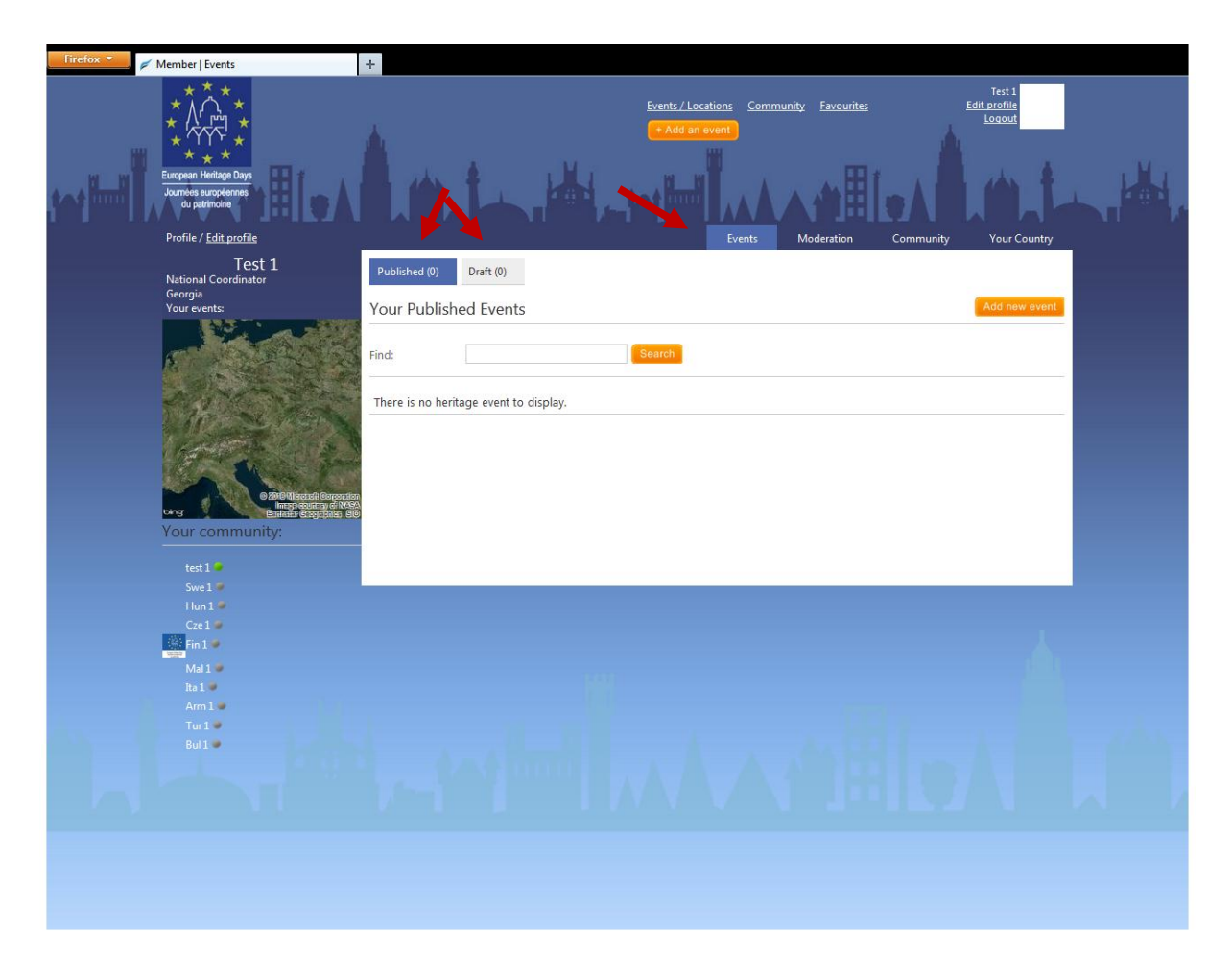

If you want to add new event, click on the "Add an event" button on the right side of the page.

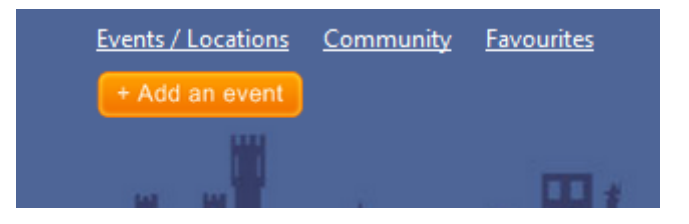

In the next eight steps, you need to follow the wizard for creating an event. Some of these steps you can skip and add them later (or not at all) but some you need to fill out. If you can go from the current tab to another one, that step can be skipped, but if you can't (like on the first one "Basic details") that means that your current step (tab) is mandatory, in order to add an event. Some of the fields are not mandatory, but if you try to click "Next" without filling the mandatory field, you will get a warning message to go back and fill them in.

This user manual is created as a quick help for using backend of the online web portal. For any additional questions, please contact your web administrator on <u>jelena.mocevic@coe.int</u>.

| Firefox 🔻 🖉 Admin   Events   Enter   Start | +                                                                                                 |                                                                                                    |                                                                                                    |                                                                     |                       |             |              |   |
|--------------------------------------------|---------------------------------------------------------------------------------------------------|----------------------------------------------------------------------------------------------------|----------------------------------------------------------------------------------------------------|---------------------------------------------------------------------|-----------------------|-------------|--------------|---|
| - Please                                   | PI<br>- Plea<br>- Plea<br>- Ple<br>e choose a file for Main r<br>- Please<br>- Please<br>- Please | ease provide<br>ase provide a<br>ase provide a<br>nedia. If alrea<br>provide a valu<br>provide a valu | a value for Na<br>value for Start<br>value for End<br>dy uploaded, v<br>ie for Short de<br>ie for Long de | me.<br>date.<br>date.<br>wait till the<br>escription.<br>scription. | upload is comple      | ted.        |              |   |
| Profile / <u>Edit profile</u>              |                                                                                                   |                                                                                                    |                                                                                                    | Events                                                              | Moderation (          | Community   | Your Country |   |
| Test 1                                     | New Event                                                                                         |                                                                                                    |                                                                                                    |                                                                     |                       |             |              |   |
| National Coordinator<br>Georgia            |                                                                                                   |                                                                                                    |                                                                                                    |                                                                     |                       |             |              |   |
| Your events:                               | 1. Basic Details 2. Location                                                                      | 3. Media                                                                                              | 4. Visitor Book                                                                                           | 5. Travel                                                           | 6. Proposed Itinerary | 7. Sponsors | 8. Publish   | Е |
|                                            | Step 1. Basic Details                                                                             |                                                                                                    |                                                                                                    |                                                                     |                       |             | Next >>      |   |
|                                            | Name:                                                                                             |                                                                                                    |                                                                                                    | *                                                                   |                       |             |              |   |
| A A CONTRACT                               | Start date:                                                                                       |                                                                                                    |                                                                                                    |                                                                     |                       |             |              |   |
|                                            | End date:                                                                                         | *                                                                                                    |                                                                                                    |                                                                     |                       |             |              |   |
| Contraction of the second                  | Main media: 🔍 🔍 U                                                                                 | oload file 🔘 Emb                                                                                      | ed video                                                                                                  |                                                                     |                       |             |              |   |
|                                            |                                                                                                   |                                                                                                    |                                                                                                    |                                                                     | 1                     |             |              |   |
| ting Bartista Caspanias Sie                | *                                                                                                 |                                                                                                    |                                                                                                    | Browse                                                              | J                     |             |              |   |
| Your community:                            |                                                                                                   |                                                                                                    |                                                                                                    |                                                                     |                       |             |              | 1 |
| test 1 💆                                   | Imag<br>Video                                                                                     | e file format: .jpg<br>file format: .mp4                                                              | .png<br>(H.264 + AAC)                                                                                     |                                                                     |                       |             |              |   |
| Mon 1 🖤                                    | Website:                                                                                          | ine rormaa mp                                                                                         | (11201 - 7010)                                                                                            |                                                                     |                       |             |              |   |
| Aus 1 🛡                                    | Logo:                                                                                             |                                                                                                    | Browse                                                                                                    |                                                                     |                       |             |              |   |
| Ser 1                                      | Short description:                                                                                |                                                                                                    |                                                                                                    |                                                                     |                       |             |              |   |
| Jelena Žarić 🛡                             |                                                                                                   |                                                                                                    |                                                                                                    |                                                                     |                       |             |              |   |
| Bos 1 🧶                                    |                                                                                                   |                                                                                                    |                                                                                                    |                                                                     |                       |             |              |   |
| Irene Hadjisavva 🔍                         | *                                                                                                 |                                                                                                    |                                                                                                    |                                                                     |                       |             |              |   |
| Rus 1 🔍                                    | Long description:                                                                                 |                                                                                                    |                                                                                                    |                                                                     |                       |             |              |   |
| re 1 🖤                                     |                                                                                                   |                                                                                                    |                                                                                                    |                                                                     |                       |             |              |   |
|                                            |                                                                                                   |                                                                                                    |                                                                                                    |                                                                     |                       |             |              |   |
|                                            |                                                                                                   |                                                                                                    |                                                                                                    |                                                                     |                       |             |              |   |
|                                            |                                                                                                   |                                                                                                    |                                                                                                    |                                                                     |                       |             |              |   |
|                                            |                                                                                                   |                                                                                                    |                                                                                                    |                                                                     |                       |             |              |   |
|                                            |                                                                                                   |                                                                                                    |                                                                                                    |                                                                     |                       |             |              |   |
|                                            |                                                                                                   |                                                                                                    |                                                                                                    |                                                                     |                       |             |              | - |

The process of uploading is as follows:

<u>Step 1. Basic details</u>: fill in all of the text fields, date fields and category check boxes. All of the fields have straight forward titles, but if you have any difficulties, please contact your web site administrator.

1. Type the name of your event.

|    | Step 1. Basic Detai           | ils             |  |
|----|-------------------------------|-----------------|--|
|    | Name:                         | Test1           |  |
| 2. | Provide a value for both star | rt and end date |  |
|    | Start date:                   | 13/09/2013      |  |
|    | End date:                     | 27/10/2013      |  |

3. Browse the media you wish to upload for a main image on your event page. Wait until the path field in the media sections goes green. If it is red, you have not selected the right format of the media file.

This user manual is created as a quick help for using backend of the online web portal. For any additional questions, please contact your web administrator on <u>jelena.mocevic@coe.int</u>.

| Main media: | Opload file C Embed video                                              |
|-------------|------------------------------------------------------------------------|
|             | P:\_coe-settings\desktop\Users manual\2.JP Browse<br>*                 |
|             | Image file format: .jpg, .png<br>Video file format: .mp4 (H.264 + AAC) |

4. If you wish, you may add the link to your local/national website.

| website: www.end.coe.int | Website: | www.ehd.coe.int |
|--------------------------|----------|-----------------|
|--------------------------|----------|-----------------|

5. Insert the logo of your organisation (or the local organisation, depending on your organisational structure). Following this, insert the exact address of your event, including the country where it is happening.

| Logo:    | Keep Existing | View |
|----------|---------------|------|
|          | I             |      |
| Address: |               |      |
|          |               |      |
|          |               |      |
|          |               |      |

6. The short description has a limit of 500 characters – this text will be slightly highlighted in the event page (the font will be larger). Provide a short description of the most important information about this event. Please note that this functionality in the future will allow for more text to be added in English.

| Short description: | ${\sf test}$ messagetest messagetest messag |  |
|--------------------|----------------------------------------------------------------------------------------------------|--|
|                    |                                                                                                    |  |

7. The long description has no limit. You may provide with whatever information you wish. However, due to the general user experience, it is better that this text is no longer than 1 A4 page of text. In the future, this functionality will allow the users to put the description in English and/or national language.

Long description: testmessagetestmessagetest

8. Select <u>one category</u> to which your event belongs to.

| Categories | - Tangible                |
|------------|---------------------------|
|            | Restoration/Protection    |
|            | Hidden Treasures          |
|            | 🗹 Industrial Heritage     |
|            | Cultural Routes           |
|            | Landscape/Nature          |
|            | Architecture              |
|            | Creativity and Innovation |
|            | E Family Heritage         |
|            | Movable Heritage          |
|            | Monuments                 |
|            | Public Buildings          |
|            | Shared History            |
|            | Collections               |
|            | European Dimension        |
|            | - Intangible              |
|            | Shared history            |
|            | Heritage Education        |
|            | Dance, Music              |
|            | Theatre                   |
|            | Tradition                 |
|            | Crafts                    |
|            | Creativity and Innovation |
|            | Sport                     |
|            | European Dimension        |

9. Once all the information are filled in, select the "Next" button in the right upper corner.

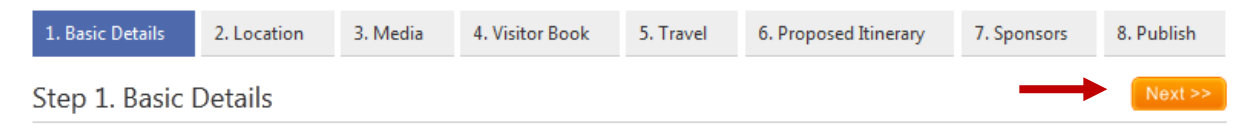

Step 2. Location: under the location tab, pin point for a location of your event.

1. You may zoom in to the map or enter the address/zip code/city name in the search tab. Click enter or orange icon for search and the map will automatically zoom to the selected location.

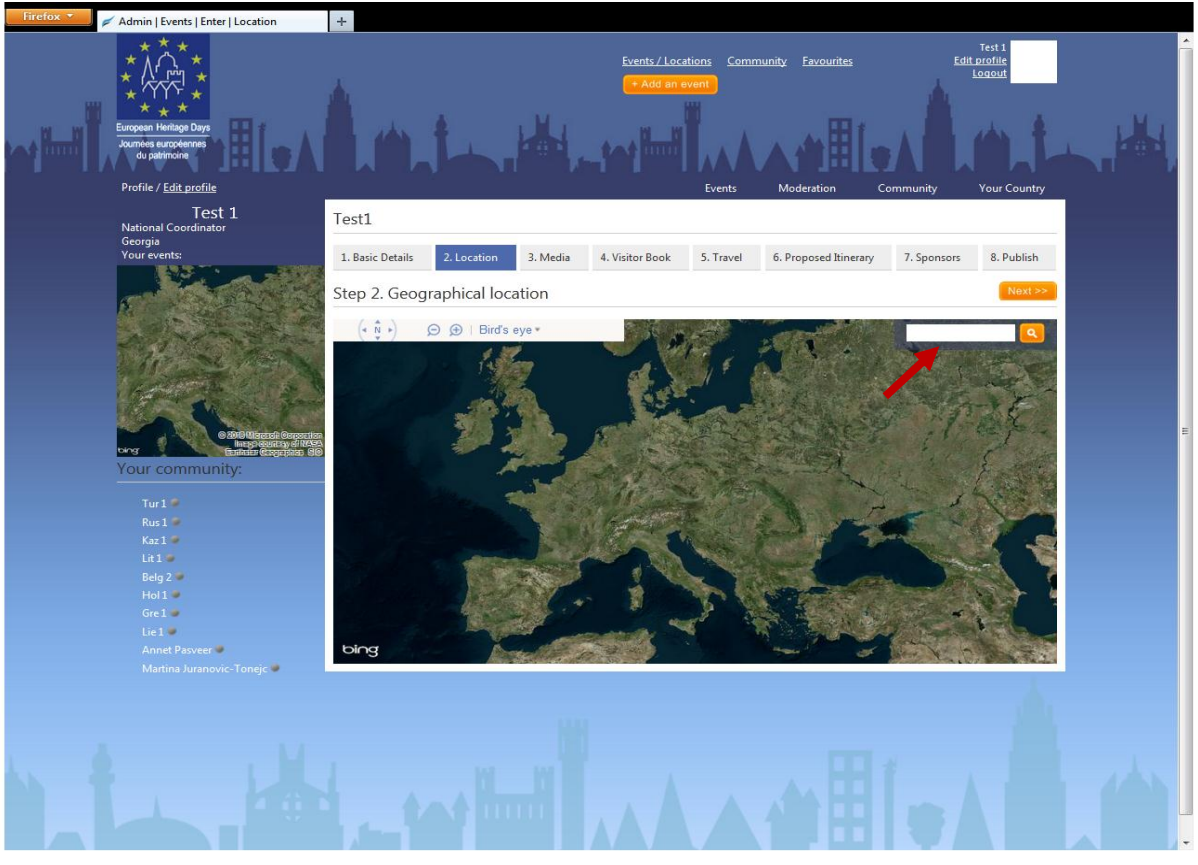

2. If you enter an address and press enter, the search will offer you possible options for that address. Select the correct address and click on it.

Step 2. Geographical location

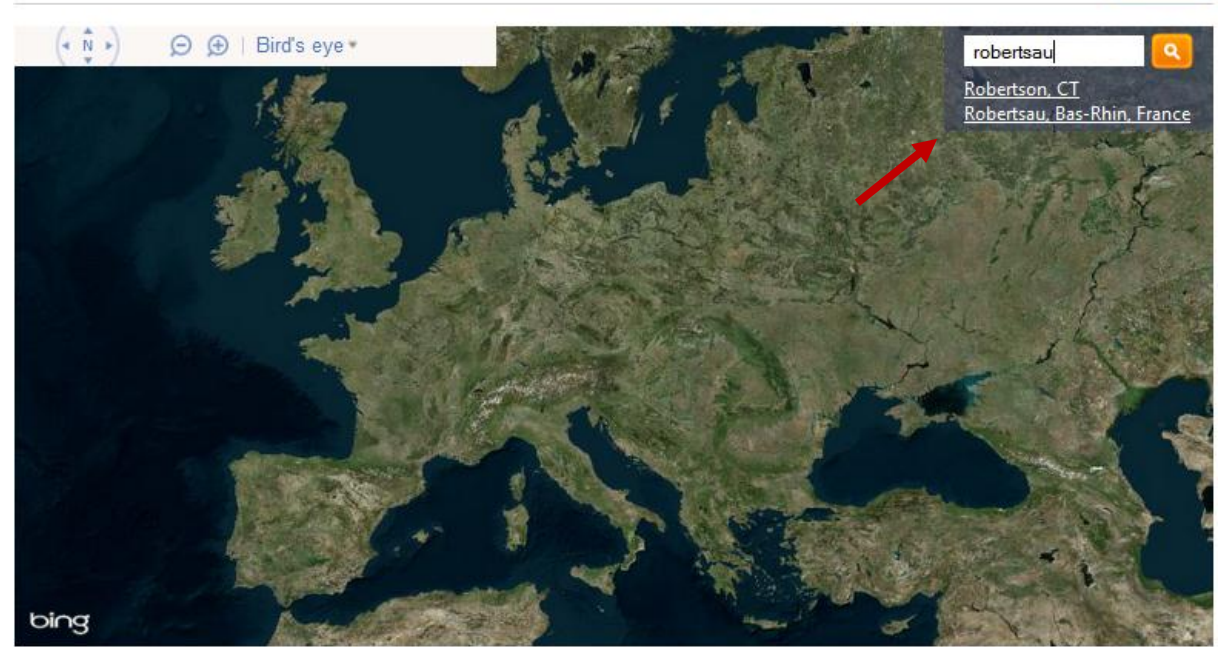

This user manual is created as a quick help for using backend of the online web portal. For any additional questions, please contact your web administrator on <u>jelena.mocevic@coe.int</u>.

3. Once you select an address, you will get a possibility to pin your location, just click on the area where you wish to place the event. Orange dot will mark the place of the event. You may edit this at any point. If you have difficulties finding the exact place, you may switch to road view in the navigation panel of the map (marked below).

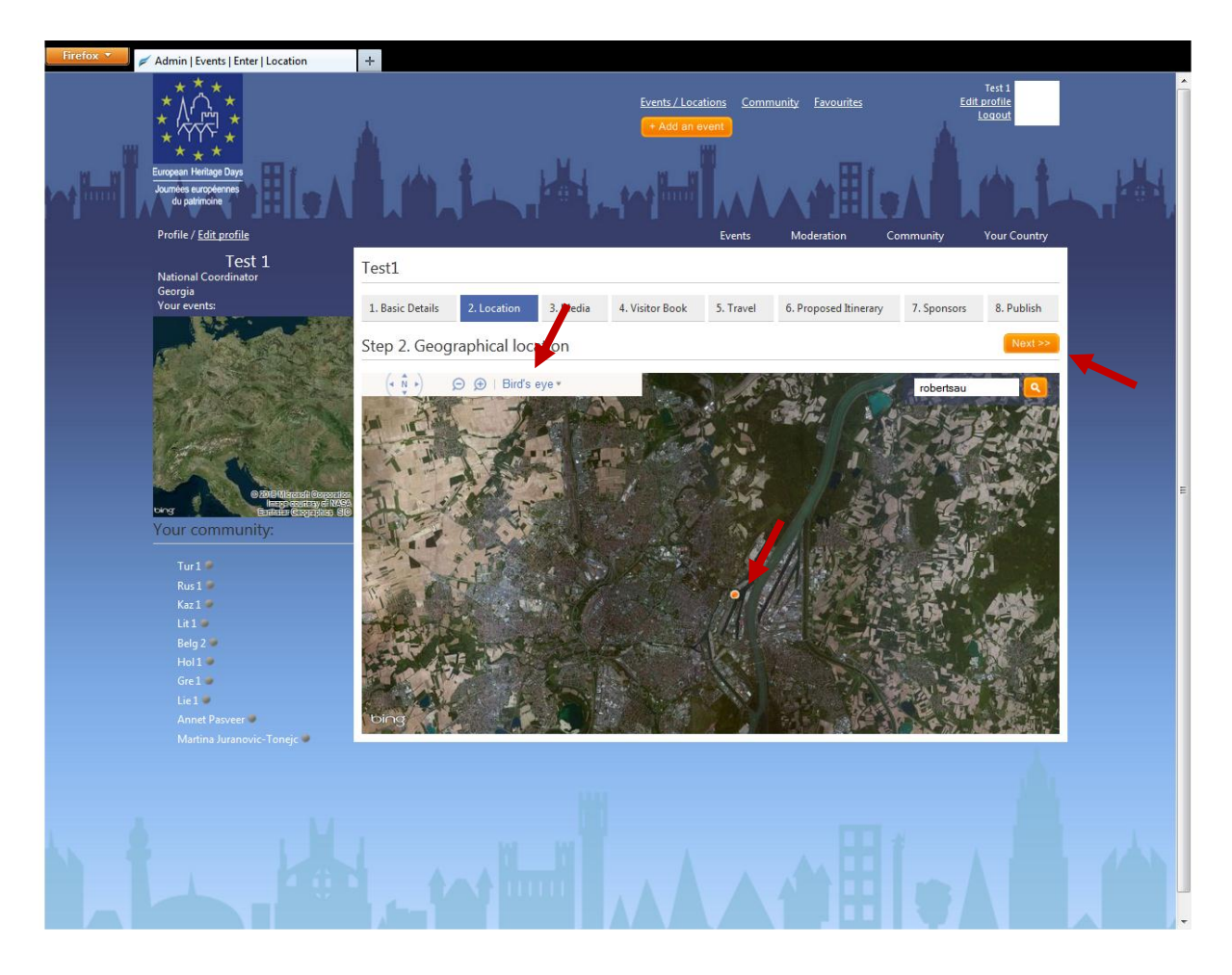

4. Click on the "Next" to proceed.

<u>Step 3. Media:</u> this is an optional step. Here you can add additional media (images and/or videos). This will be shown under "Experience" tab once your event is published.

1. Select the "Browse" button, wait for the field to turn green (if it is red, you have selected the wrong format of the media) and click "Add". You may add as many media materials as you wish. Once you are finished with adding media material, lick on the "Next" to proceed

| Firefox 🔹                                  | 💋 Admin   Events   Enter   Media                               | +                                                                                                    |
|--------------------------------------------|----------------------------------------------------------------|----------------------------------------------------------------------------------------------------|
|                                            | European Helitago Daya<br>Journete surgotementa<br>du patimone | Events / Locations Community Favourites Edit Drofile                                                         |
|                                            | Profile / <u>Edit profile</u>                                  | Events Moderation Community Your Country                                                                     |
|                                            | Test 1<br>National Coordinator                                 | Test1                                                                                                    |
|                                            | Georgia<br>Your events:                                        | 1. Basic Details 2. Location 3. Media 4. Visitor Book 5. Travel 6. Proposed Itinerary 7. Sponsors 8. Publish |
|                                            |                                                                | Step 3. Other medias                                                                                         |
|                                            |                                                                | + Add a media to the gallery                                                                                 |
|                                            | The stars                                                      | Media:       Upload file   Embed video                                                                       |
|                                            | BBOIlscold Bergerie<br>Bage Collage of US                      | P\_coe-settingsidesktop/Users manual/2.JP Browse_                                                            |
|                                            | Your community:                                                | y image tile format: jpgpng<br>Video file format: imp4 (H.264 + AAC)                                         |
|                                            | Swi 1 🖉<br>Belg 1 🖗                                            |                                                                                                    |
|                                            | Arm 1 👼                                                        |                                                                                                    |
|                                            | Rom 1 🖝<br>United Kingdom Northern Ireland 📽                   |                                                                                                    |
|                                            | Marcin Polska 🖗                                                |                                                                                                    |
|                                            | Belg 2 🕊                                                       |                                                                                                    |
| den er er er er er er er er er er er er er | lta 1 🗶<br>Alb 1 🕑                                             |                                                                                                    |
|                                            | Fra 1 🛡                                                        |                                                                                                    |
|                                            |                                                                |                                                                                                    |
|                                            |                                                                |                                                                                                    |
|                                            |                                                                |                                                                                                    |
|                                            |                                                                |                                                                                                    |
|                                            |                                                                |                                                                                                    |
|                                            |                                                                |                                                                                                    |

2. Click on the "Next" to proceed.

**Step 4. Visitor book:** also an optional step. This can be little known knowledge about the place where the event is held, information about participants, etc. Visitors may add visitors' stories as well, which you will approve or reject (this will be explained in the moderation part below).

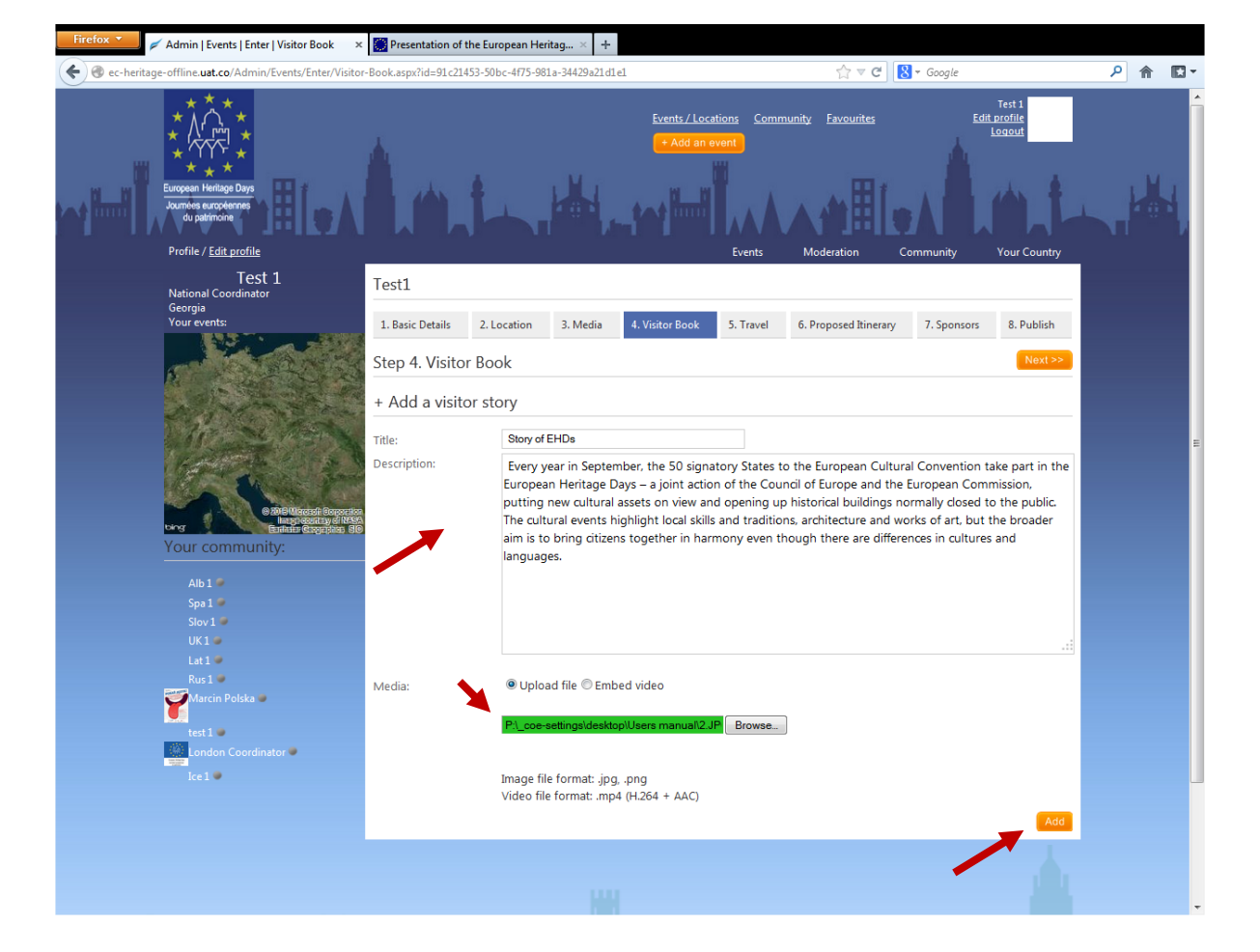

1. Add the title, description, media (wait for the green field) and select "Add" button.

2. Click on the "Next" to proceed.

<u>Step 5. Travel:</u> you can add some travel information for future visitors of your page, e.g. directions, contact, times of opening, etc. Not a mandatory step.

1. Add the information necessary and press "Next" – the information will be automatically saved. If you do not populate this tab with any information, it will not show on the event page.

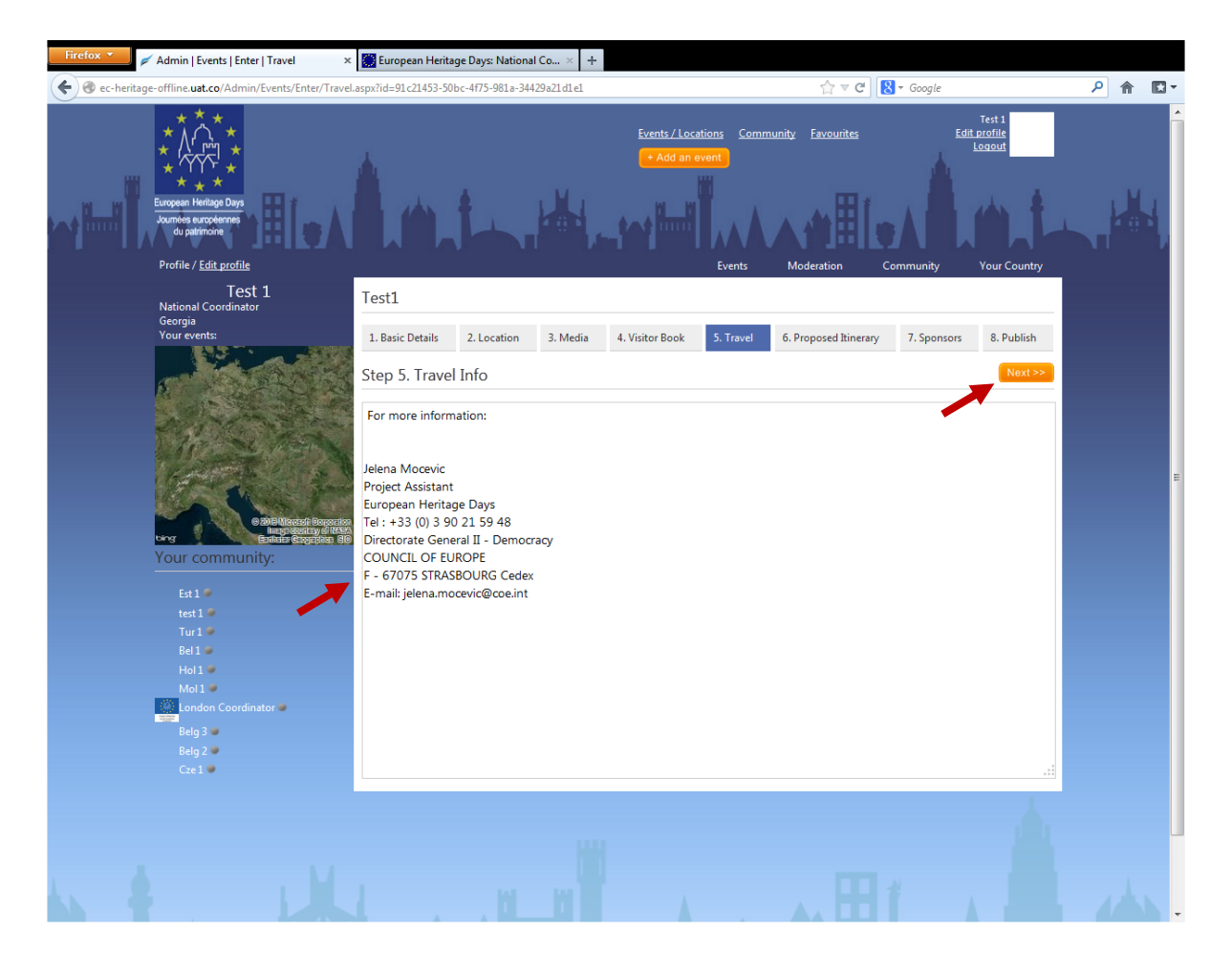

**<u>Step 6. Proposed itinerary:</u>** you can choose some other locations nearby from the drop down list, and enter the amount of time that the visitor would take to go there, in hours. Not mandatory step.

1. You may choose between the already added events or type the name of the location (monument, castle, etc.). The events already added will be hyperlinked and will lead from your page to the page of that event.

Test1

| 1. Basic Details  | 2. Location                   | 3. Media                                                       | 4. Visitor Book         | 5. Travel | 6. Proposed Itinerary | 7. Sponsors | 8. Publish |
|-------------------|-------------------------------|----------------------------------------------------------------|-------------------------|-----------|-----------------------|-------------|------------|
| Step 6. Propo     | osed Itinera                  | ſy                                                             |                         |           |                       |             | Next >>    |
| There is no herit | age event vicinit             | y to display.                                                  |                         |           |                       |             |            |
| + Add a loca      | ition                         |                                                                |                         |           |                       |             |            |
| Location:         | den                           |                                                                |                         |           |                       |             |            |
| Duration:         | Tag des<br>Tag des<br>Tag des | offenen <b>Den</b><br>offenen <b>Den</b><br>offenen <b>Den</b> | kmals<br>kmals<br>kmals | hour      | S                     |             | Add        |
|                   | TAG DE                        | s <b>den</b> kmals                                             | 2012 IN ÖSTERRE         | ІСН       |                       |             |            |

2. You may add as many events/locations to your itinerary. The visitors will be able to download this itinerary and use it once visiting your event. You may at any point change the position and priorities of the proposed items using the arrows on the side. You may also delete the proposed items.

| Firefox 🔹       | Admin   Events   Enter   Nearby ×                                                                                                    | European Heritag     | e Days: National ( | Co × +    |                 |                           |                     |                |                                                  |     |   |
|-----------------|----------------------------------------------------------------------------------------------------|----------------------|--------------------|-----------|-----------------|---------------------------|---------------------|----------------|--------------------------------------------------|-----|---|
| 🗲 🎯 ec-heritage | -offline.uat.co/Admin/Events/Enter/Nearb                                                                                                    | .aspx?id=91c21453-50 | bc-4f75-981a-344   | 29a21d1e1 |                 |                           | ☆ ₹ C               | 8 🕶 Google     |                                                  | ۶ م | - |
| أأتطرحه         | * * * * *     * * * *     * * * *     * * * *     * * * *     * * * *     European Heritign Days Journes surgemes du pathronis Profile / Edit profile                                                                                                    | Å.n.                 | ţ.                 | KA.       | Events / Loca   | tions <u>Comr</u><br>vent | nunity Eavourites   | Community      | Test 1<br>idit profile<br>Logout<br>Your Country |     | 4 |
|                 | Test 1                                                                                                    | Test1                |                    |           |                 |                           |                     |                |                                                  |     |   |
|                 | National Coordinator<br>Georgia                                                                                                    | - Cota               |                    |           |                 |                           |                     |                |                                                  |     |   |
|                 | Your events:                                                                                                    | 1. Basic Details     | 2. Location        | 3. Media  | 4. Visitor Book | 5. Travel                 | 6. Proposed Itinera | ry 7. Sponsors | 8. Publish                                       |     |   |
|                 |                                                                                                    | Step 6. Propo        | osed Itinerar      | У         |                 |                           |                     |                | Next >>                                          |     |   |
|                 | A STREET R                                                                                                    | D Location           |                    |           |                 |                           |                     |                | Order Action                                     |     |   |
|                 | THE PASS                                                                                                    | h Tag des offer      | nen Denkmals       |           |                 |                           |                     |                | 🛧 🐺 🗙 Delete                                     |     |   |
|                 | A Starting Start 2                                                                                                    | h Open Monun         | ientendag          |           |                 |                           |                     |                | 🛊 🖶 🗙 Delete                                     |     |   |
|                 | A State of the second second s | h Blue tower         |                    |           |                 |                           |                     |                | 🛊 🐳 🗙 Delete                                     |     |   |
|                 | © 2019 Allant a Despectiv                                                                                                    | h Old castle         |                    |           |                 |                           |                     |                | 🛊 👼 🗙 Delete                                     |     |   |
|                 | ting Bailiae (avge)ites Si                                                                                                    | + Add a loca         | tion               |           |                 |                           |                     |                |                                                  |     |   |
|                 | Your community:                                                                                                    | Location             |                    |           |                 |                           |                     |                |                                                  |     |   |
|                 |                                                                                                    | Duration:            |                    |           |                 | hour                      | c                   |                |                                                  |     |   |
|                 | Nataša Gorenc 👼                                                                                                    | Duration             |                    |           |                 | nour                      | -                   |                | - Contraction                                    |     |   |
|                 | Lux I 🕊<br>UK National Coordinator 🖤                                                                                                    |                      |                    |           |                 |                           |                     |                | Add                                              |     |   |
|                 | Belg 2 🥌                                                                                                    |                      |                    |           |                 |                           |                     |                |                                                  |     |   |
|                 | Swi 1 🕊                                                                                                    |                      |                    |           |                 |                           |                     |                |                                                  |     |   |
|                 | Lat 1                                                                                                    |                      |                    |           |                 |                           |                     | •              |                                                  |     |   |
|                 | United Kingdom Northern Ireland                                                                                                    |                      |                    |           |                 |                           |                     |                |                                                  |     |   |
|                 | Slov 1 🥏                                                                                                    |                      |                    |           |                 |                           |                     |                |                                                  |     |   |
|                 |                                                                                                    |                      |                    |           |                 |                           |                     |                |                                                  |     |   |
|                 |                                                                                                    |                      |                    |           |                 |                           |                     |                |                                                  |     |   |
|                 |                                                                                                    |                      |                    |           |                 |                           |                     |                |                                                  |     |   |
|                 |                                                                                                    |                      |                    |           |                 |                           |                     |                |                                                  |     |   |
|                 |                                                                                                    |                      |                    |           |                 |                           |                     |                |                                                  |     |   |
|                 |                                                                                                    |                      |                    |           |                 |                           |                     |                |                                                  |     |   |

This user manual is created as a quick help for using backend of the online web portal. For any additional questions, please contact your web administrator on jelena.mocevic@coe.int .

<u>Step 7. Sponsors</u>: Here some sponsor links can be added, along with their logo and company name. Not mandatory.

 Write the name of the sponsor, add their logo and their website. The logo will appear on the side, next to your event and visitors would be able to follow the links to the website attached. Once you are done, select "Save", add as many as you wish and press next.

| Step 7. Spo     | nsors                           | Next >> |
|-----------------|---------------------------------|---------|
| There is no spo | onsor to display.               |         |
| + Add a spo     | onsor                           |         |
| Name:           | Local sponsor 1                 |         |
| Logo:           | P:\_coe-settings\desktop Browse |         |
| Link:           | www.ehd.coe.int *               |         |
|                 |                                 | Save    |

#### Step 8. Publish: When everything is done, under "Publish" tab, click on the "Publish" button.

|                  |             |          |                 | Events    | Moderation            | Community   | Your Country |
|------------------|-------------|----------|-----------------|-----------|-----------------------|-------------|--------------|
| Test1            |             |          |                 |           |                       |             |              |
| 1. Basic Details | 2. Location | 3. Media | 4. Visitor Book | 5. Travel | 6. Proposed Itinerary | 7. Sponsors | 8. Publish   |
| Step 8. Publis   | h!          |          |                 |           |                       |             |              |
|                  |             |          |                 |           |                       | -           | Publish!     |

Now your event is added to the map. You may edit, delete or view your event by clicking on different buttons in your events tab. The list of all your events will be here. You may search for a specific event by the name of the event. Once you are finished, you may add another event.

|               | Events Moderation Comm                                | nunity Your Country          |
|---------------|-------------------------------------------------------|------------------------------|
| Published (1) | Draft (0)                                             |                              |
| Your Publish  | ed Events                                             | Add new event                |
| Find:         | Search                                                |                              |
| Logo          | Name                                                  | Action                       |
|               | Test1<br>testmessagetestmessagetestmessagetestmessage | ♥ View<br>♥ Edit<br>★ Delete |
|               |                                                       |                              |
|               |                                                       |                              |
|               |                                                       | <b>.</b>                     |

Once you select "View" you can see all of the info you entered. The visitors can now see your events, share them on social media sites, add to favourites and download itineraries. All the information provided is situated in different columns on the left side.

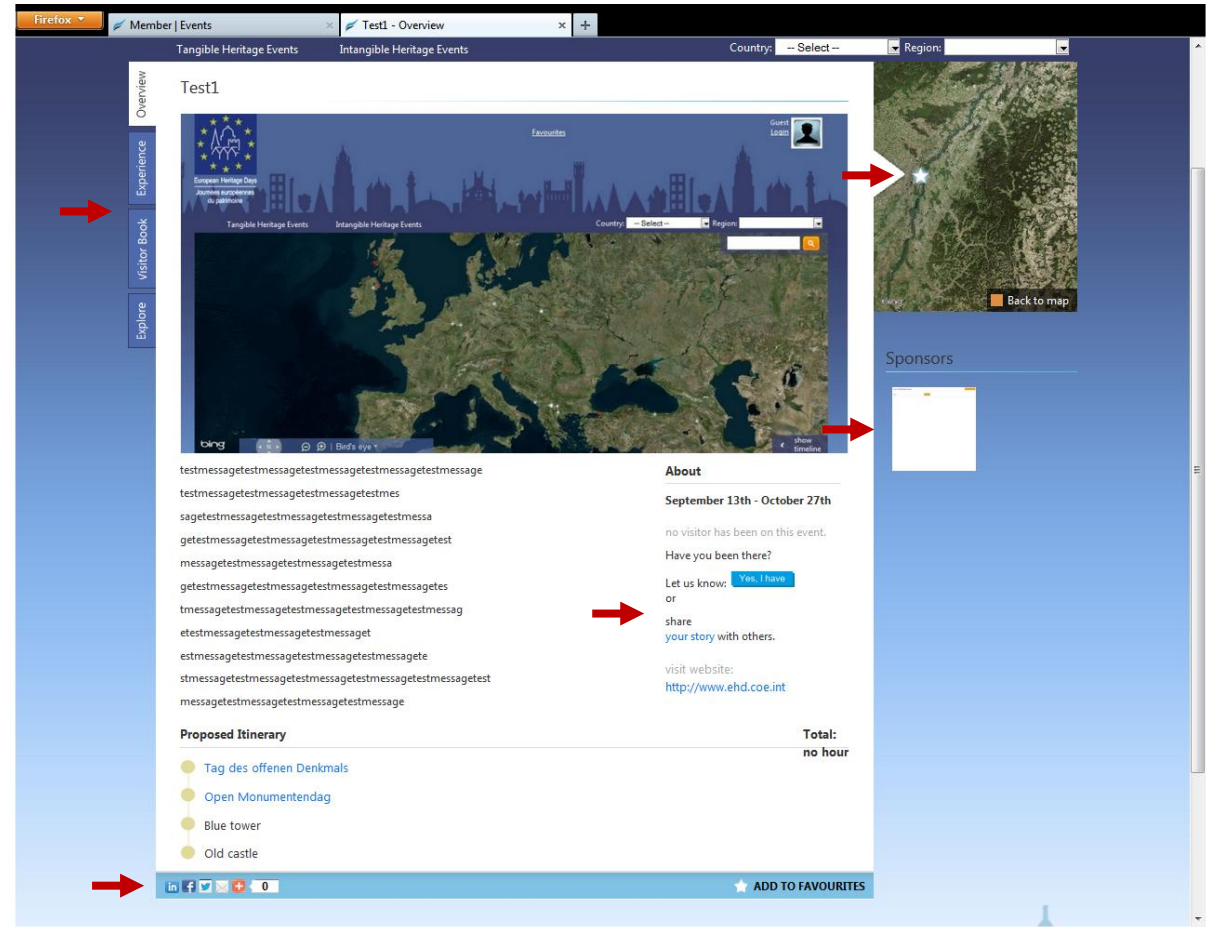

If you are searching for the event on the front page and you don't see your event, make sure you checked everything under Tangible and Intangible Heritage Events drop downs, and/or you have the right date on the timeline on the map.

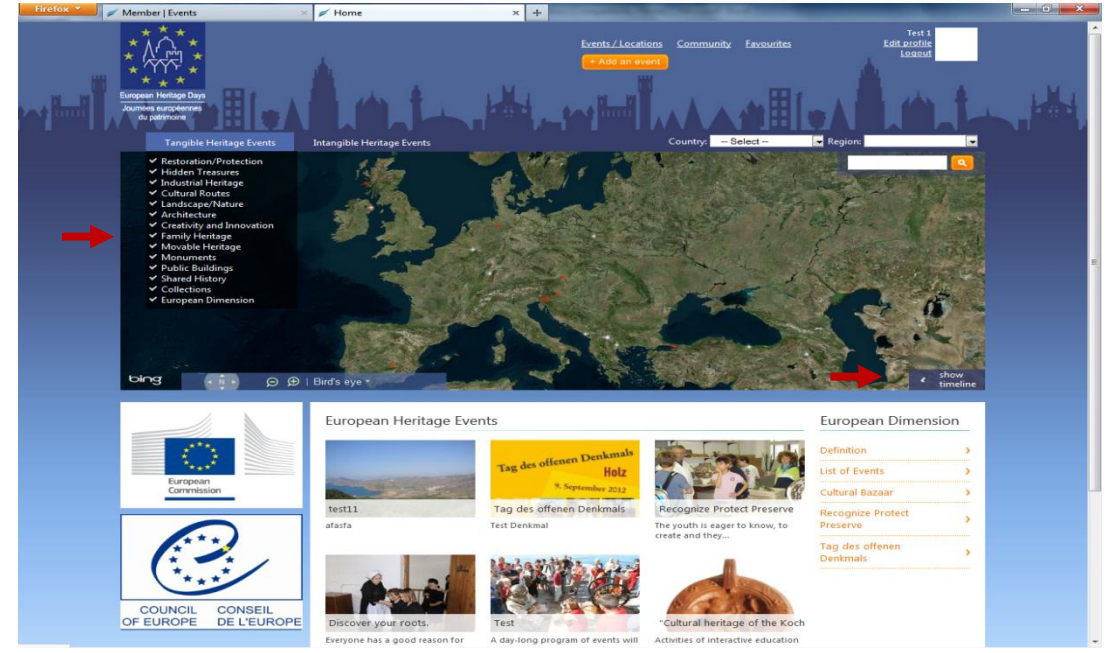

This user manual is created as a quick help for using backend of the online web portal. For any additional questions, please contact your web administrator on jelena.mocevic@coe.int .

#### **USERS**

Depending on the national organisation of EHD events in your country, you might have up to 20 000 local organisers that you collaborate with. In this section you can add the new local coordinator and allow them free access to the Platform in order to upload their events. Please note that you will have the post moderation functionality of editing and suspending their events in case of need. You will also be able to see all of their events under your events tab.

| Ĩ | * * * *<br>* / · · · *<br>* * *<br>European Hentage Days<br>Journees europeanes<br>du patrimone                                                                                                    | Search Events / Locations Community Favourites Edit profile<br>Add an event |  |
|---|----------------------------------------------------------------------------------------------------|-----------------------------------------------------------------------------|--|
|   | Profile / Edit profile                                                                                                    | Events Users Moderation Community Your Country                              |  |
|   | Jelena Mocevic<br>National Coordinator                                                                                                    | Coordinators Add new Coordinator                                            |  |
|   | Bosnia and Herzegovina<br>Your events:                                                                                                    |                                                                             |  |
|   |                                                                                                    | Find. Search                                                                |  |
|   |                                                                                                    | There is no coordinator user to display.                                    |  |
|   | ALL CONTRACT                                                                                                    |                                                                             |  |
|   | ALC: AND SA                                                                                                    |                                                                             |  |
|   |                                                                                                    |                                                                             |  |
|   | e 20 Fillantes Pergension                                                                                                    |                                                                             |  |
|   | CANS INTERCEPTION OF A CONTRACT OF A CONTRACT OF A CONTRAC |                                                                             |  |
|   | Your community:                                                                                                    |                                                                             |  |
|   | test 1 🗳                                                                                                    |                                                                             |  |
|   | Bosl 🖉                                                                                                    |                                                                             |  |
|   | Edin Veladzic 💓                                                                                                    |                                                                             |  |

1. You can add your local coordinators with clicking on the "Add new Coordinator" button. Then fill in their information in the next window.

| * * * *<br>* * * *<br>European Henlage Days<br>Journees surgeennes<br>du patrimoine | A. M. t.                                                                              |                     | Search<br>+ Add an er | Events / Location | <u>s</u> <u>community</u> | Favourites | elena Mocevic<br>Edite profile<br>Logaut |
|-------------------------------------------------------------------------------------|---------------------------------------------------------------------------------------|---------------------|-----------------------|-------------------|---------------------------|------------|------------------------------------------|
| Profile / <u>Edit profile</u>                                                       |                                                                                       |                     | Events                | Users N           | loderation                | Community  | Your Country                             |
| Jelena Mocevic                                                                      | Add new Coordinat                                                                     | or                  |                       |                   |                           |            |                                          |
| Bosnia and Herzegovina<br>Vour events:                                              | First name:<br>Last name:<br>Picture:<br>Email:<br>Password:<br>Confirm new password: | I Browse_ No file a | ielected.             |                   |                           |            | Cancel Add                               |

This user manual is created as a quick help for using backend of the online web portal. For any additional questions, please contact your web administrator on jelena.mocevic@coe.int .

2. Once your coordinator is added, you would be able to see them on your personal list and edit/suspend their profiles at any time.

| European Heritage Days<br>Journess européennes<br>du patrimoine                    | Å.m            |             | =<br>     | rch Events / Locatio | ns <u>community</u> Favourites | lelena Mocevic<br>Edit profile<br>Logout |
|------------------------------------------------------------------------------------|----------------|-------------|-----------|----------------------|--------------------------------|------------------------------------------|
| Profile / <u>Edit profile</u>                                                      |                |             | Ever      | its Users            | Moderation Community           | Your Country                             |
| Jelena Mocevic                                                                     | Coordinate     | ors         |           |                      | 1                              | Add new Coordinator                      |
| Boshia and Herzegovina<br>Your events:                                             | Find:          |             |           |                      |                                | Search                                   |
|                                                                                    | <u>Picture</u> | First name  | Last name | Email                | Last seen on                   | Action                                   |
| e Bath Waard Baaga ta<br>bryg Earthille Stage Baaga ta<br>bryg Earthille Stage Baa |                | Test Bosnia | 1         | testbih@uat.co       |                                | C Edit                                   |
| test 1 a                                                                           |                |             |           |                      |                                |                                          |
| Bos 1 🖤                                                                            |                |             |           |                      |                                |                                          |

#### MODERATION

As you already know, the visitors will be able to add stories and photos to your event. This allows you to build your audiences and involve the public. The "Moderation" tab allows you to approve or disapprove your visitors' stories. When a visitor submits some text and a picture on one of your events, that story first appears here. In this way you can see if someone entered some inappropriate content before it appears on the web site.

1. You may see the submitted stories in tab "Visitors book" and submitted photos in "Experience" tab. Review and approve/reject. Once approved, this story will appear on your event page under Visitors book.

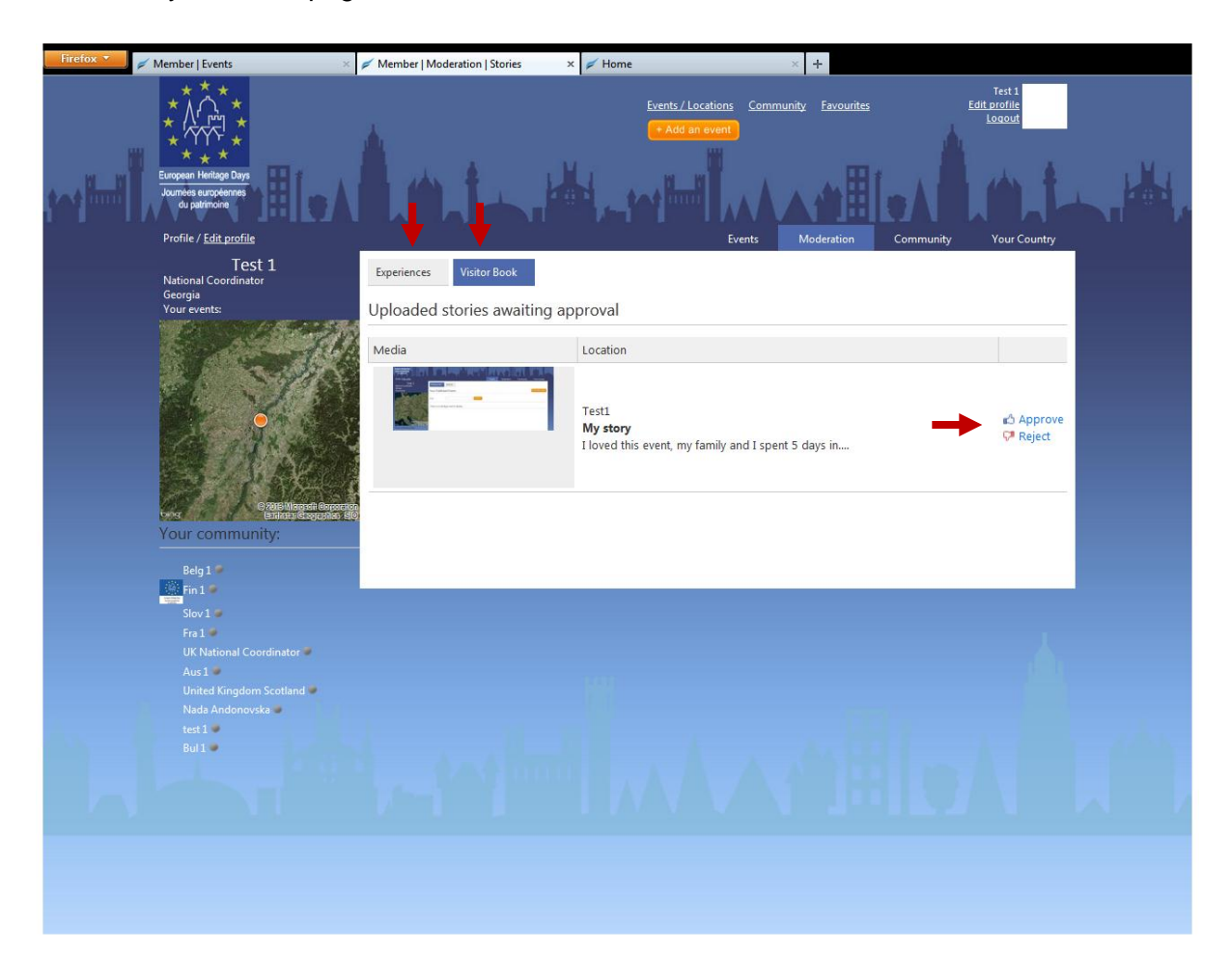

#### **COMMUNITY**

1. Community allows you to communicate with other National Coordinators. Here you see and replay on topics other have posted or add your own. You can see who is online on the list of members under the small map.

| Firefox 🔻 | 💋 Member   Events 🔷                                                                                  | 🖉 🖉 Member   Community                                                       | × 📈 Home                                                                                                    | ×                                                                                                    | +                                                                                                    |                                 |   |
|-----------|----------------------------------------------------------------------------------------------------|------------------------------------------------------------------------------|----------------------------------------------------------------------------------------------------|----------------------------------------------------------------------------------------------------|----------------------------------------------------------------------------------------------------|---------------------------------|---|
|           | European Henitage Days<br>Journes europeannes<br>du pateriouns                                       | Lat                                                                          | Event                                                                                                    | s/Locations Community<br>dd an event                                                                                                    |                                                                                                    | Test 1<br>dit profile<br>Logout |   |
|           | Profile / <u>Edit profile</u>                                                                        |                                                                              |                                                                                                    | Events Mo                                                                                                    | deration Community                                                                                                    | Your Country                    |   |
|           | Test 1<br>National Coordinator<br>Georgia<br>Your events:                                            | All groups 👻                                                                 |                                                                                                    |                                                                                                    |                                                                                                    | My groups                       |   |
|           | S. A. Com                                                                                            | Recent community                                                             | y messages                                                                                                    |                                                                                                    |                                                                                                    |                                 | : |
|           |                                                                                                    | by: <mark>Carolin Kolh</mark><br>2012-11-06                                  | off Germany Community<br>Re: test<br>test                                                                                                    | Group                                                                                                    |                                                                                                    | Reply to this                   |   |
|           |                                                                                                    | by: Irene Hadjisa<br>2012-11-06                                              | avva Test 2<br>Re: test<br>Hi! Not so easy for m                                                                                                    | ne to upload!                                                                                                    | -                                                                                                    | Reply to this                   |   |
|           | e wie Magesti Generate<br>Ender Cogratia Sie<br>Your community:                                      | by: Carolin Kolh<br>2012-11-05                                               | off Germany Community<br>Re: Test 1 G<br>reply reply 2. Versuch                                                                                                    | Group                                                                                                    |                                                                                                    | Reply to this                   |   |
|           | UK1 Mol1                                                                                             | by: Carolin Kolh<br>2012-11-05                                               | off Test 2<br>Re: Re: Re: Re: Re: hr<br>Test test                                                                                                    | т                                                                                                    |                                                                                                    | Reply to this                   |   |
|           | beig z<br>Hun 1<br>Bos 1<br>Geo 1<br>Martina Juranovic-Tonejc<br>Bel 1<br>Lux 1<br>Edith den Hartigh | by: Ukraine Nati<br>Coordinator<br>2012-08-14<br>Share a message v<br>Group: | Castle Managers Gro           Re: Senectus quas fai           Eligendi minus quaer           ridiculus nibh nascetu           accumsan possimus I           condimentum lacus c           aliquet etiam venenal           suspendisse hic pena           fringilla, curae nostra           maxime, iste, veniami           error veniam magnis           nobis repellendus. N | Sup<br>cilisis voluptatem eiusmod<br>cilisis voluptatem eiusmod<br>at perspiciatis erat eror or<br>ur. Anim sint fuga habitant a<br>harum corporis massa mol<br>orrupti. Habitasse eros ele<br>tis? Curae aperiam auctor of<br>tibus proin? Fames cum re<br>magna, maxime gravida p<br>? Beatae eveniet augue, ac<br>? Tincidunt cubilia repellen<br>obis platea tempore atque | umque sit rhoncus sem arcu a<br>at vulputate netus maecenas<br>lis neque? Architecto impedit<br>mentum porro sed convallis<br>dis nostra wisi. Nibh adipisci<br>gellat bibendum pharetra<br>avaturient, proin facilis anim<br>animi vero eleïend habitant<br>dus exercitation voluptatum<br>, enim eros venenatis maxime. | Reply to this                   |   |
|           |                                                                                                    | Subject:                                                                     |                                                                                                    |                                                                                                    |                                                                                                    |                                 |   |
|           |                                                                                                    | Body:                                                                        |                                                                                                    |                                                                                                    |                                                                                                    |                                 |   |

2. Also, you can create groups of users, by clicking on the "My groups" button. It will give you an ability to send messages to everyone or just to some of the other national coordinators.

| Manage your cor       | nmunity groups    |       | -      |                      |
|-----------------------|-------------------|-------|--------|----------------------|
| Test 1                |                   |       | No Men | nber 🔀 Edit 🗙 Delete |
| Georgia Community G   | roup              |       | 2 Memb | ers                  |
| National Coordinators | ' Community Group |       | 62 Mem | ibers                |
|                       |                   |       |        |                      |
|                       |                   |       | _      |                      |
| COMMUNITY GROUP       | DETAILS           |       | ×      |                      |
| Name:                 |                   |       |        |                      |
|                       |                   | Sa Sa | ve     |                      |
|                       |                   |       |        |                      |
|                       |                   |       |        |                      |
|                       |                   |       |        |                      |

3. Once you have saved your group, you can edit it and add new members. You may select the country (if you wish to communicate only with members from your country), category (working with people in the same interest group) or manually add the members from the list of members below.

| Firefox 🔻 | 🗲 Member   Events 🛛 🕹                                                                                                    | 🖉 Member   Community   Manage grou                                                                                                    | × 💉 Home |                                                         | × -                                 | +                            |              |
|-----------|----------------------------------------------------------------------------------------------------|----------------------------------------------------------------------------------------------------|----------|---------------------------------------------------------|-------------------------------------|------------------------------|--------------|
|           | Profile / <u>Edit profile</u>                                                                                                    |                                                                                                    |          | Even                                                    | its Mode                            | ration Community             | Your Country |
|           | Profile / <u>Ear profile</u><br>Test 1<br>National Coordinator<br>Georgia<br>Your events:                                                                                                    | Members of Test 1<br>Country:All<br>Categories: Tangible<br>Restoration/Protect<br>Hidden Treasures<br>Industrial Heritage<br>Cultural Routes | ion      | Intangil<br>Shared H<br>Heritage<br>Dance, N<br>Theatre | its Mode                            | ration Community             | Your Country |
|           | Norway 1<br>Belg 3<br>Martina Juranovic-Tonejc<br>Spa 1<br>SamM 1<br>Gre 1<br>Mai 1<br>Mai 1<br>Mai 1<br>Mai 1<br>Mai 1<br>Mai 1<br>Mai 1<br>Mai 1<br>Mai 1<br>Mai 1<br>Mai 1<br>Mai 1<br>Mai 1<br>Mai 1<br>Mai 1<br>Mai 1 | Landscape/Nature                                                                                                    | ation    | Tradition<br>Crafts<br>Creativity<br>Sport              | n<br>y and Innovatio<br>n Dimension | 'n                           |              |
|           |                                                                                                    | Picture                                                                                                    |          | <u>First name</u><br>SanM                               | Last name                           | <u>Country</u><br>San-Marino | Add to group |
|           |                                                                                                    |                                                                                                    |          | Gre                                                     | 1                                   | Greece                       | Add to group |
|           |                                                                                                    |                                                                                                    |          | Mol                                                     | 1                                   | Republic of Meddee           | Add to group |
|           |                                                                                                    |                                                                                                    |          | Cze                                                     | 1                                   | Czech Republic               | Add to group |
|           |                                                                                                    |                                                                                                    |          | Lie                                                     | 1                                   | Liechtenstein                | Add to group |
|           |                                                                                                    |                                                                                                    |          | Ice                                                     | 1                                   | Iceland                      | Add to group |
|           |                                                                                                    |                                                                                                    |          | Ser                                                     | 1                                   | Serbia                       | Add to group |
|           |                                                                                                    |                                                                                                    |          | Mon                                                     | 1                                   | Monaco                       | Add to group |

4. You will be able to see the list of your members and to add more at any point. Then you can select the community once sharing a message. You may also attach documents in the same way and share them.

| roup:     | Test 1                          |  |
|-----------|---------------------------------|--|
| ubject:   | Private message                 |  |
| ody:      | Only for you!                   |  |
|           |                                 |  |
|           |                                 |  |
|           |                                 |  |
|           |                                 |  |
|           |                                 |  |
|           |                                 |  |
|           |                                 |  |
|           |                                 |  |
| tachmont: |                                 |  |
| actiment. | T.(_coe-settingsidesktopbiowset |  |

General note: If you leave your computer for a while, the login session might expire and you will have to login again. In this case make sure you save everything you've done before leaving your computer.

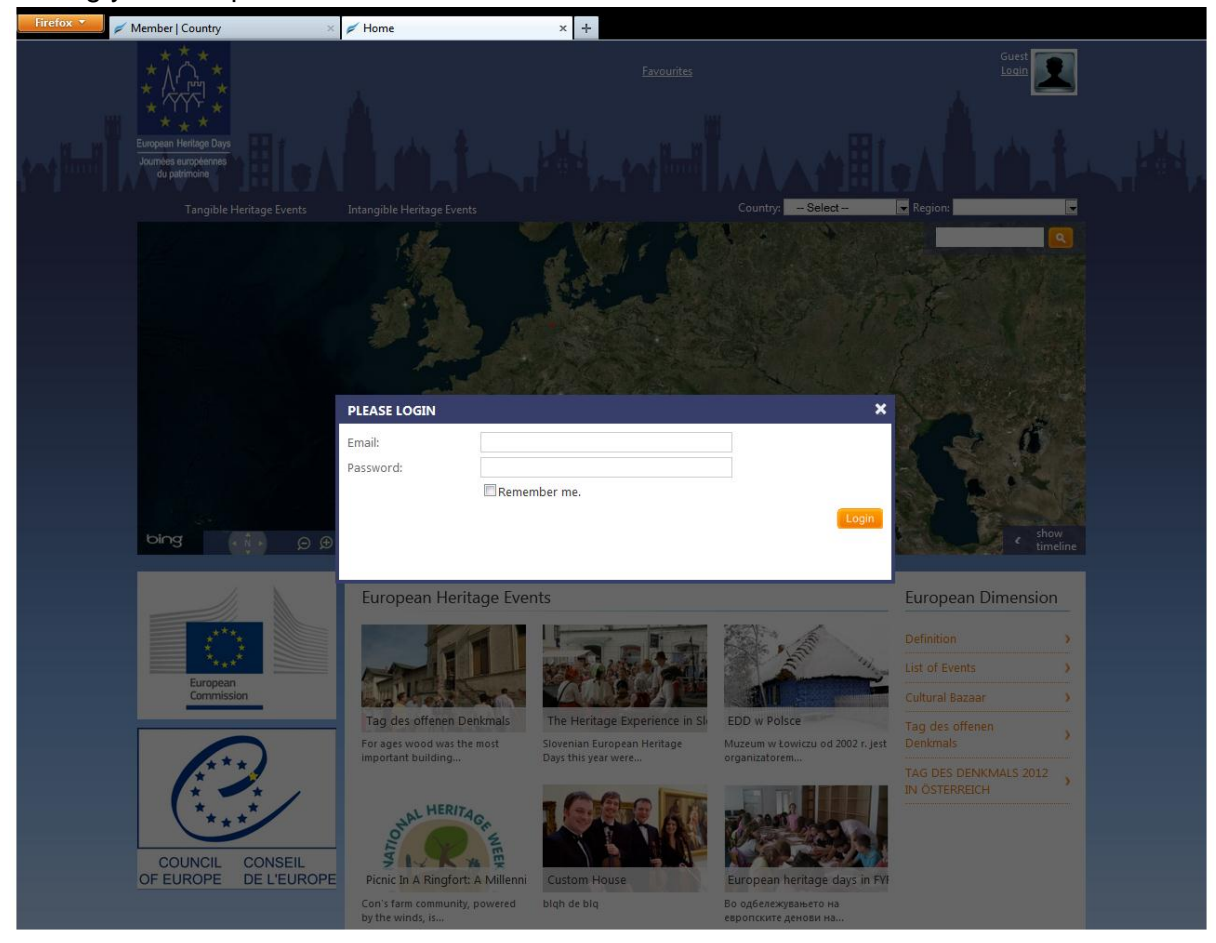